## 表札づくりの操作方法 (1) トップページより「表札づくりを始める」ボタンをクリックします。 住まいの第一印象は表札から。 一条工养店 こだわりの表札づくり ようこそ 一条 太郎 様 🔓 ログアウト 🏠 тор 1 初めてご利用になる方へ 一条工務店では、竣工記念品としてお引き渡しの際に オリジナル表札をプレゼントさせていただいております。 手順に沿って、お好みの素材と書体を組み合わせ Ⅲ 表札タイプを選ぶ オリジナル表札づくりをお楽しみください ■ 名前を入力する 選べる 📄 注文する デザイン ガラス タイプ 御影石 タイプ 全<mark>21</mark>種 全79種 前回選択したデザイン 表札づくりを始める 「表札づくりを始める」をクリックして 表札づくりをスタートします

(2) 表札のタイプを選びます。お好みの表札の「表札を選択する」ボタンをクリックしてください。

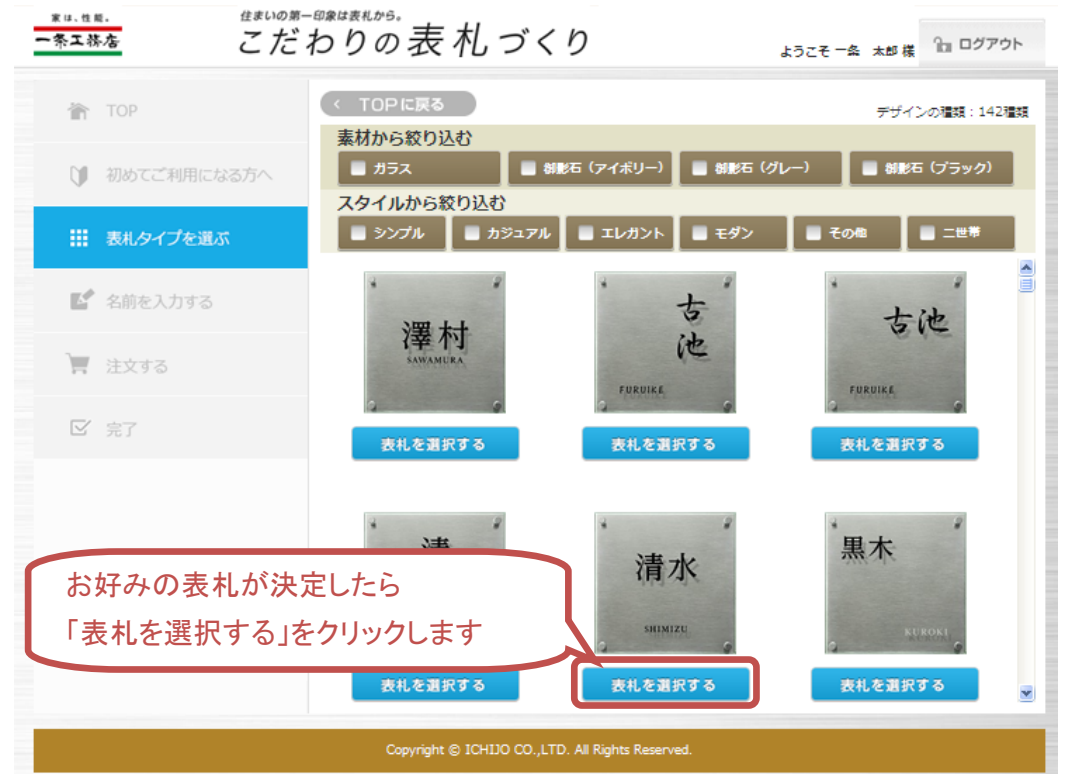

※好みの表札を探す機能として、「素材から絞り込む」「スタイルから絞り込む」にチェックを入 れて表札を絞り込むことができます。

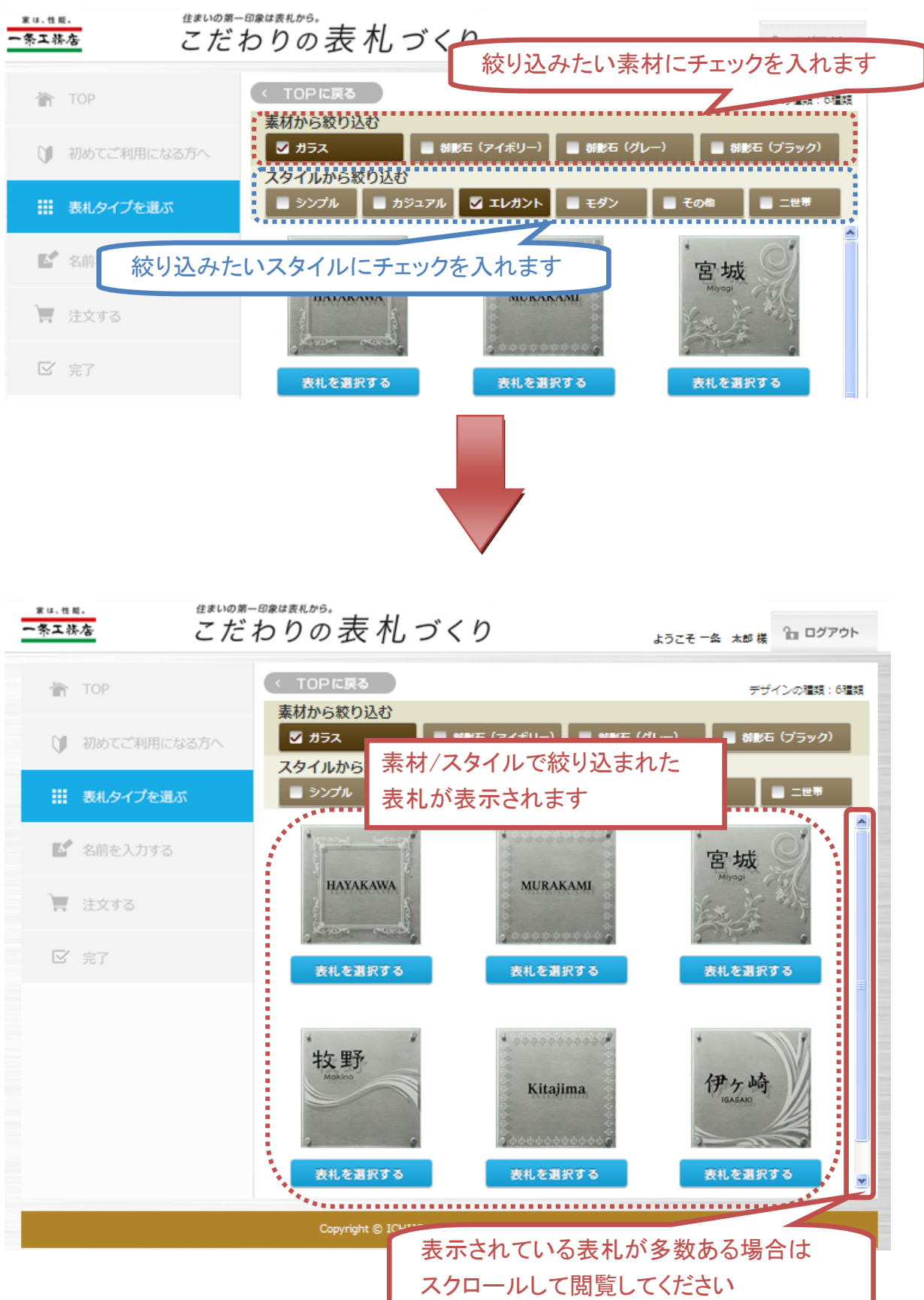

(3) 名前を入力します。表札の文字の入力と文字フォントを選択します。「表札イメージの 作成」ボタンをクリックすると、左側に表札イメージが表示されます。

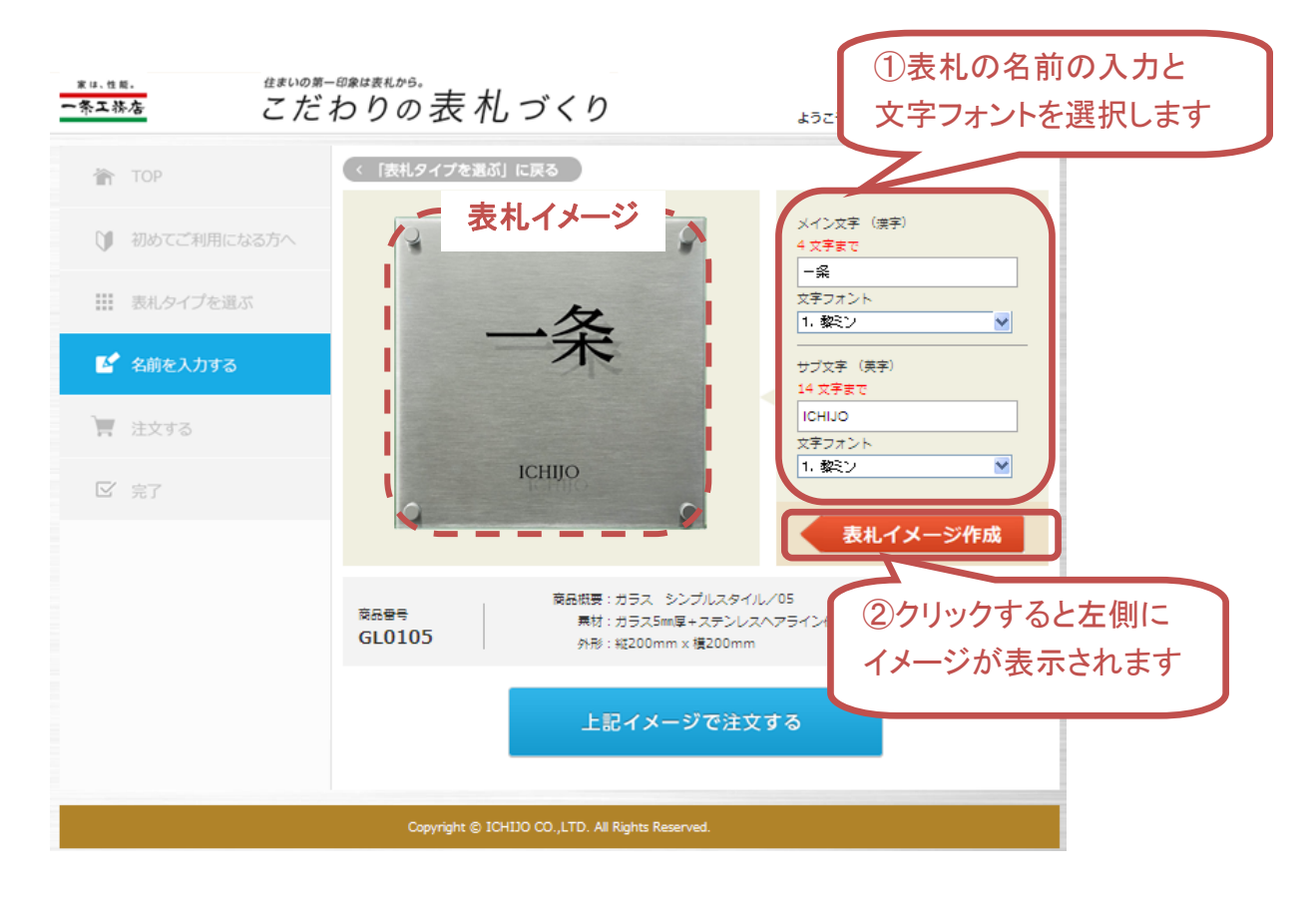

(4) 画面下の「上記イメージで注文する」ボタンをクリックして注文確定画面へ進んでください。※この時点で注文は確定されません。

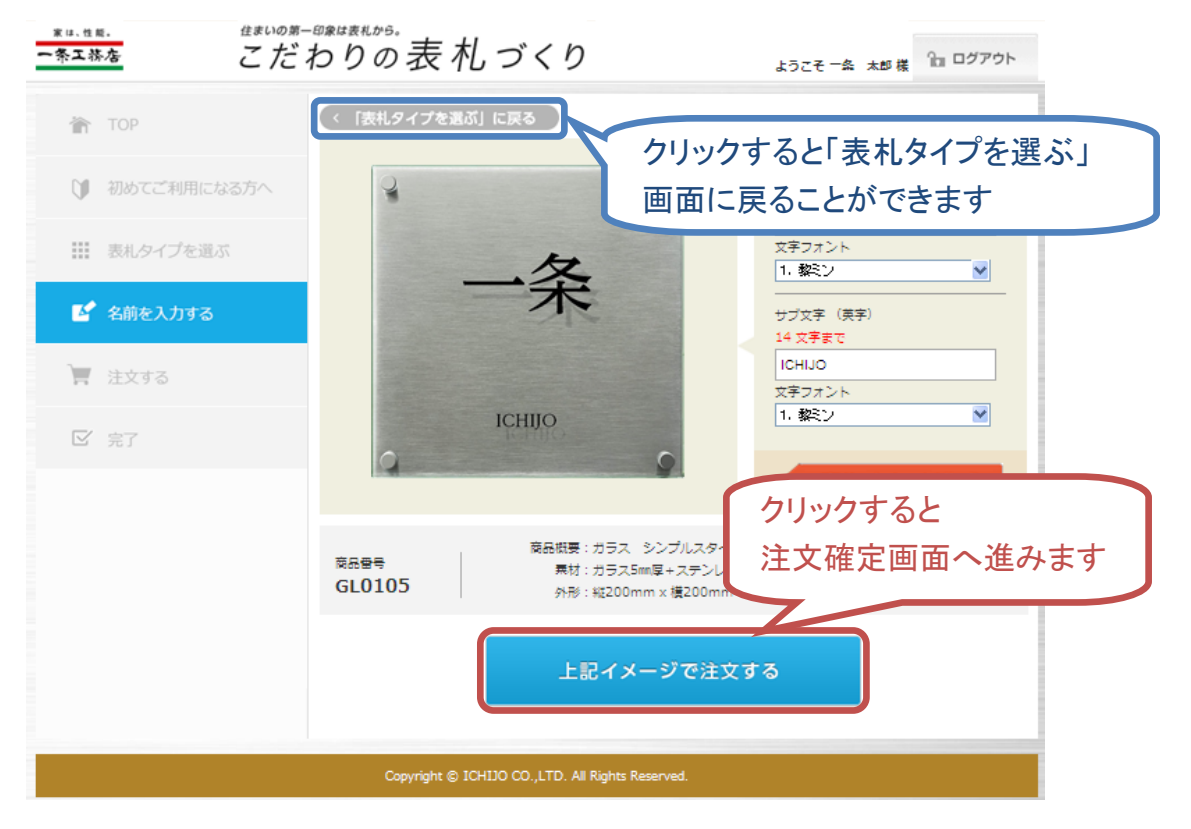

(5) 表札イメージを確認してください。変更したい場合は、画面上部の「表札タイプを選ぶ に戻る」「名前の入力に戻る」ボタンをクリックすると各画面へ戻ることができます。注文す る場合は、画面下の「注文を確定する」ボタンをクリックしてください。

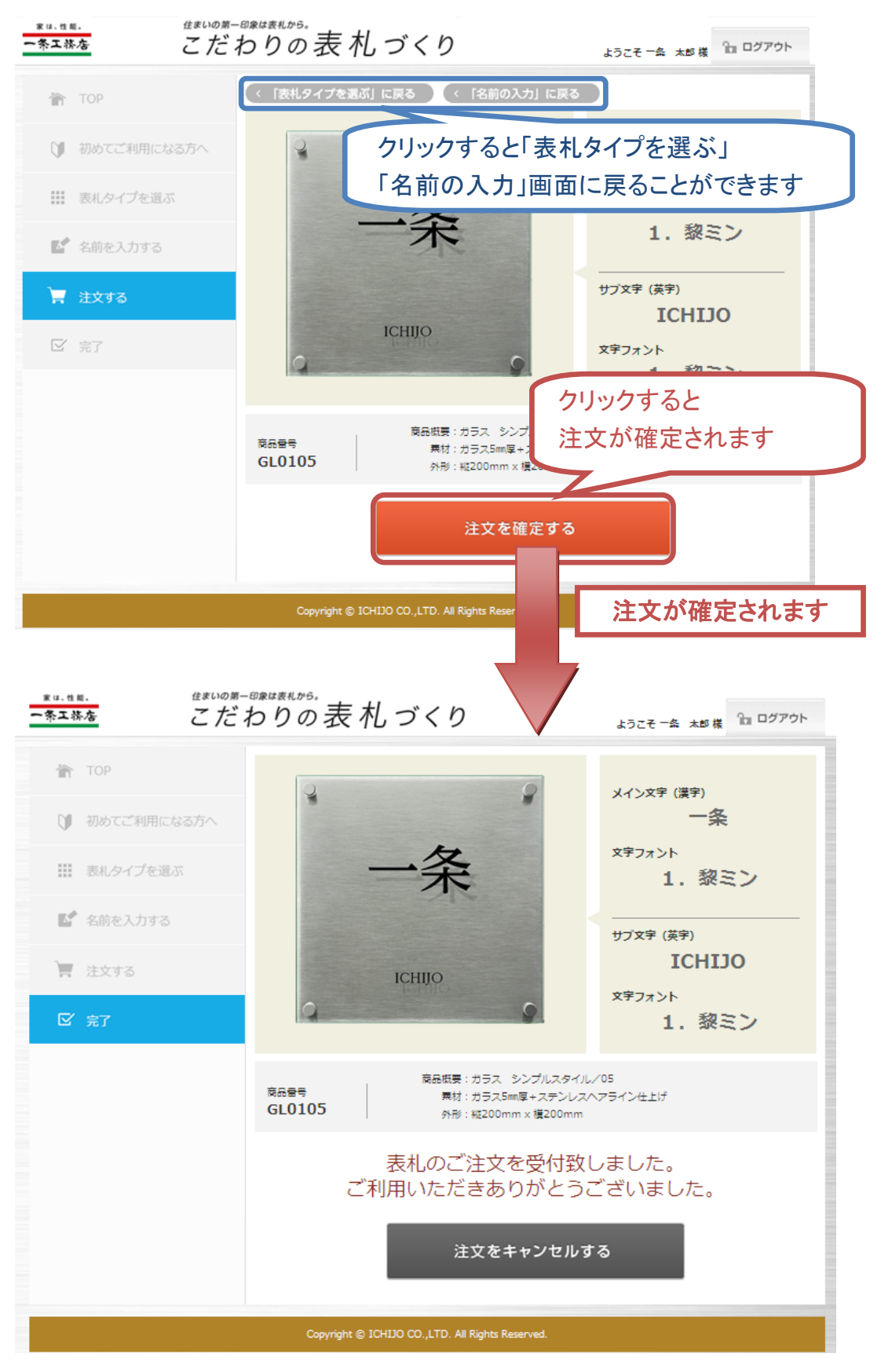

(6) 注文をキャンセルしたい場合は、画面下の「注文をキャンセルする」ボタンをクリックしてください。注文をキャンセルして、「名前の入力」画面まで戻ることができます。

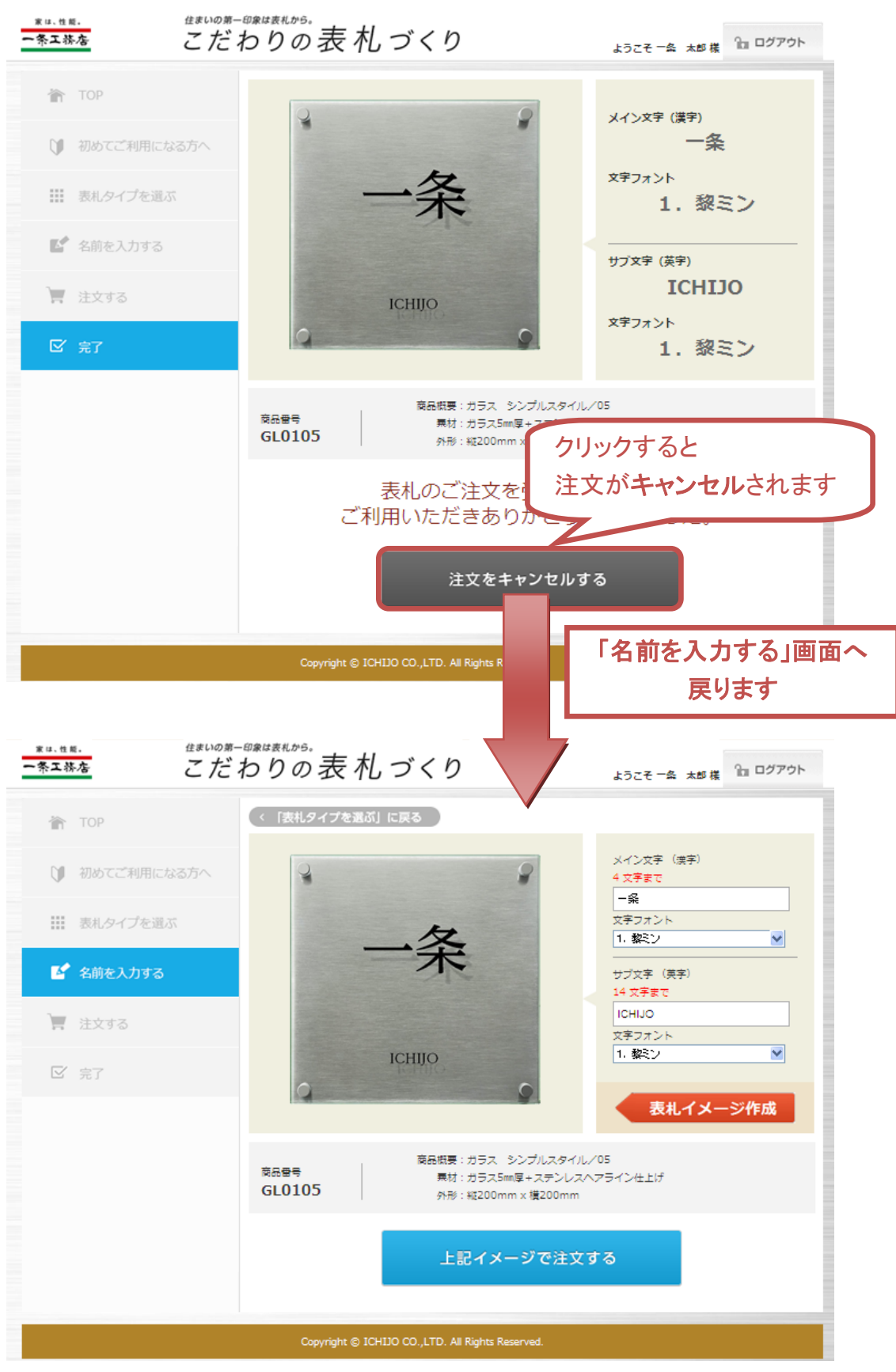